## Please follow the steps below to import the BAPS Calendar Events to your Mozilla Sunbird

Note: While great care is taken in compiling the information in this help document the publisher cannot accept responsibility for any error.

You are advised to first create a new calendar in Sunbird, then import the BAPS Calendar into it. This will make it easier for you to manage the calendar in future.

- 1. Create a new calendar in Mozilla Sunbird. Follow the steps as below
- 📀 November 2008 Sunbird \_ 7 × Edit View Go Tools Help File ) Month Today Pind Events Day Multiwe A Week in ri New Task Date Calendars September October December January November 2008 < **V** Home Sunday Monday Tuesday Wednesday Thursday Friday Saturday New Calendar... 31 Oct 1 Nov Delete Calendar Export Calendar. Publish Calendar. Reload Remote Calendars Properties 6 8 4 10 11 12 13 14 15 16 18 20 Tasks Hide Completed Tasks 🗹 🚦 Title ₽\$ 23 24 25 26 28 29 27 30 Nov 1 Dec Click Here to Add a New Task
- a. Right click on the existing calendar (left hand column) to create a new calendar

b. Select the path where you want to store the new calendar created. Most users will need to select '**On My Computer**'.

| Create N                     | lew Calendar 🛛 🔀                                                                                                    |
|------------------------------|----------------------------------------------------------------------------------------------------|
| <b>Create a</b><br>Locate yo | new calendar<br>ur calendar                                                                                                    |
| Y<br>ir<br>c                 | 'our calendar can be stored on your computer or be stored on a server<br>n order to access it remotely or share it with your friends or<br>ro-workers. |
|                              | On My Computer                                                                                                    |
| 1                            | On the Network                                                                                                    |
|                              |                                                                                                    |
|                              |                                                                                                    |
|                              |                                                                                                    |
|                              |                                                                                                    |
|                              |                                                                                                    |
|                              |                                                                                                    |
|                              | < <u>Back</u> <u>N</u> ext > Cancel                                                                                                    |

c. Name the new calendar and set other properties

| Create New Calen                            | dar 🛛 🔀                                               |
|---------------------------------------------|-------------------------------------------------------|
| Create a new calen<br>Customize your calend | dar<br>ar                                             |
| You can give<br>this calendar               | your calendar a nickname and colorize the events from |
| Color:                                      |                                                       |
| Show Alarms:                                |                                                       |
|                                             |                                                       |
|                                             |                                                       |
|                                             |                                                       |
|                                             |                                                       |
|                                             |                                                       |

d. Your new calendar has been created. Now, you need to import the BAPS Calendar into this – as shown in the next step.

| Create New Calendar                              |       |        | ×      |
|--------------------------------------------------|-------|--------|--------|
| <b>Create a new calendar</b><br>Calendar Created |       |        |        |
| Your calendar has been cr                        | eated |        |        |
|                                                  |       |        |        |
|                                                  |       |        |        |
|                                                  |       |        |        |
|                                                  |       |        |        |
|                                                  |       |        |        |
|                                                  |       |        |        |
|                                                  | Rack  | Einich | Cancel |
|                                                  |       |        |        |

## 2. Follow the steps to import the BAPS Calendar into Mozilla Sunbird.

a. Go to File ---> Import (or Ctrl+I)

| 😨 Thursday, November 27, 20                                 | 08 - Sunbird         |                   |                   |                |            |          | _ 7 🔀           |
|-------------------------------------------------------------|----------------------|-------------------|-------------------|----------------|------------|----------|-----------------|
| <u>File E</u> dit <u>View Go</u> <u>T</u> ools <u>H</u> elp |                      |                   |                   |                |            |          |                 |
| New Event Ctrl+N<br>New Iask Ctrl+T<br>New Calendar Ctrl+I  | te Today D           | ay Week Multiweek | Month Find Events |                |            |          | 4*4<br>4<br>*4* |
| Open Calendar File Ctrl+O                                   | Events in the Next 7 | Days 💉 contain    |                   |                |            |          |                 |
| Subscribe to <u>R</u> emote Calendar                        | Title                |                   | Start             | End            |            | Category | (B)             |
| Import Ctrl+I<br>Export Selection                           |                      |                   |                   |                |            |          |                 |
| Export Calendar                                             |                      |                   |                   |                |            |          |                 |
| Publish Selection<br>Pu <u>b</u> lish Calendar              | •                    |                   | Tuesday Wedne     | esday Thursday | Friday Sat | urday    |                 |
| Reload Remote Calendars Ctrl+R                              |                      |                   |                   | Nov 27         |            |          |                 |
| Page Setup                                                  |                      |                   |                   | Thursday       |            |          |                 |
| Print Ctrl+P                                                |                      |                   |                   |                |            |          |                 |
| Exit                                                        | 12:00 AM             |                   |                   |                |            |          |                 |
|                                                             |                      |                   |                   |                |            |          |                 |
|                                                             | 1:00 AM              |                   |                   |                |            |          |                 |
|                                                             | 1.00 APT             |                   |                   |                |            |          |                 |
|                                                             |                      |                   |                   |                |            |          |                 |
|                                                             | 2:00 AM              |                   |                   |                |            |          |                 |
|                                                             | 3:00 AM              |                   |                   |                |            |          |                 |
| Tasks  Hide Completed Tasks                                 |                      |                   |                   |                |            |          |                 |
| ✓ ! Title                                                   | 4:00 AM              |                   |                   |                |            |          |                 |
|                                                             |                      |                   |                   |                |            |          |                 |
|                                                             | 5:00 AM              |                   |                   |                |            |          |                 |
|                                                             |                      |                   |                   |                |            |          |                 |
|                                                             | 6:00 AM              |                   |                   |                |            |          |                 |
|                                                             |                      |                   |                   |                |            |          |                 |
|                                                             | 7:00 AM              |                   |                   |                |            |          |                 |
|                                                             |                      |                   |                   |                |            |          |                 |
|                                                             | 8:00 AM              |                   |                   |                |            |          |                 |
|                                                             |                      |                   |                   |                |            |          |                 |
| Click Here to Add a New Task                                |                      |                   |                   |                |            |          | ~               |

b. Select the BAPSCalendar.ics file which you have downloaded into your computer from www.BAPS.org.

| Import                            |                    |                   |   |     |          | ? 🗙          |
|-----------------------------------|--------------------|-------------------|---|-----|----------|--------------|
| Look in                           | : 🗀 Calender       |                   | ~ | 000 | 🤊 🛄 -    |              |
| My Recent<br>Documents<br>Desktop | BAPSCalenda        | ar.ics            |   |     |          |              |
| My Documents                      |                    |                   |   |     |          |              |
| My Computer                       |                    |                   |   |     |          |              |
|                                   | File <u>n</u> ame: | BAPSCalendar.ics  |   | [   | <b>~</b> | <u>O</u> pen |
| My Network                        | Files of type:     | iCalendar (*.ics) |   | [   | <b>•</b> | Cancel       |

c. Select the BAPS Calendar from the listed calendars in your Mozilla Sunbird

| Se      | lect Calendar                                          | > |
|---------|--------------------------------------------------------|---|
| W<br>th | hich calendar do you want to import<br>ese items into? |   |
| ſ       | Home                                                   | 1 |
|         | BAPS Calendar                                          |   |
|         |                                                        |   |
|         |                                                        |   |
|         | OK Cancel                                              | ١ |
|         |                                                        |   |

| 🧶 January 2009 - Sunbird             |                   |              |                      |                   |                  |                 | _ @ ×                 |
|--------------------------------------|-------------------|--------------|----------------------|-------------------|------------------|-----------------|-----------------------|
| <u>File Edit View Go Iools H</u> elp |                   |              |                      |                   |                  |                 |                       |
| New Event New Task Today Day         | Week Multiwee     | k Month      |                      |                   |                  |                 |                       |
| Date Calendars                       | •                 | November     | December             | January 2         | 009 Febru        | ary March       |                       |
| BAPS Calendar                        | Sundau            | Mondau       | Tuesdau              | Wednesdau         | Thursday         | Fridau          | Saturdau              |
| Home                                 | 28                | 29           | 30                   | 31 Dec            | 1 Jan            | 2               | 3                     |
|                                      |                   |              |                      |                   | Posh Sud Pancham | Sud Chhath      | Sud Satam             |
|                                      |                   |              |                      |                   |                  |                 |                       |
|                                      | 4                 | 5            | 6                    | 7                 | 8                | 9               | 10                    |
|                                      | Sud Atham         | Sud Nom      | Sud Dasham           | Sud Ekadashi ( 🐥  | Sud Baras        | Sud Teras       | Sud Chaudas           |
| lasks                                |                   |              |                      |                   |                  |                 |                       |
| Hide Completed Lasks                 |                   |              |                      |                   |                  |                 |                       |
| 🗹 ! Title 🛆 🖽                        |                   |              |                      |                   |                  |                 |                       |
|                                      |                   |              |                      |                   |                  |                 |                       |
|                                      | 11                | 12           | 13                   | 14                | 15               | 16              | 17                    |
|                                      | Aksharbrahma Gu   | Posh Vad Bij | Vad Trij             | Makar Sankranti ( | Vad Pancham      | Vad Chhath      | Vad Satam             |
|                                      | Punam             |              |                      | Vad Choth         |                  |                 |                       |
|                                      |                   |              |                      |                   |                  |                 |                       |
|                                      | 18                | 19           | 20                   | 21                | 22               | 23              | 24                    |
|                                      | Vad Atham         | Vad Nom      | Vad Dasham           | Vad Ekadashi ( 🐥  | Vad Baras        | Vad Teras       | Vad Teras             |
|                                      | 05                | 20           | 07                   | 20                | 20               | 20              |                       |
| 1                                    | 20<br>Vad Chaudae | 20<br>Amae   | Z/<br>Maha Sud Padvo | 20<br>Sud Bi      | 23<br>Sud Tri    | 30<br>Sud Choth | 31 Jan<br>Sud Pancham |
|                                      | Agg cliggg        | Ailids       | Mana Sud Padvo       | Sug Bil           | Suu mi           | Sud chorn       | Suurancham            |
|                                      |                   | Republic Day |                      |                   |                  |                 | Vasant Panchmi        |
| Click Here to Add a New Task         |                   |              |                      |                   |                  |                 |                       |
| 8                                    |                   |              |                      |                   |                  |                 |                       |

d. Now your Mozilla Sunbird is ready with all the Events from the BAPS Calendar.

e. Your BAPS Calendar is now ready for your daily reference!